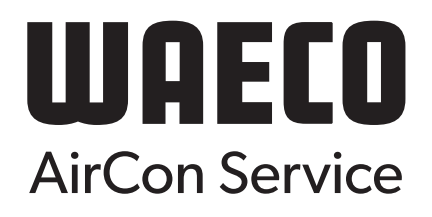

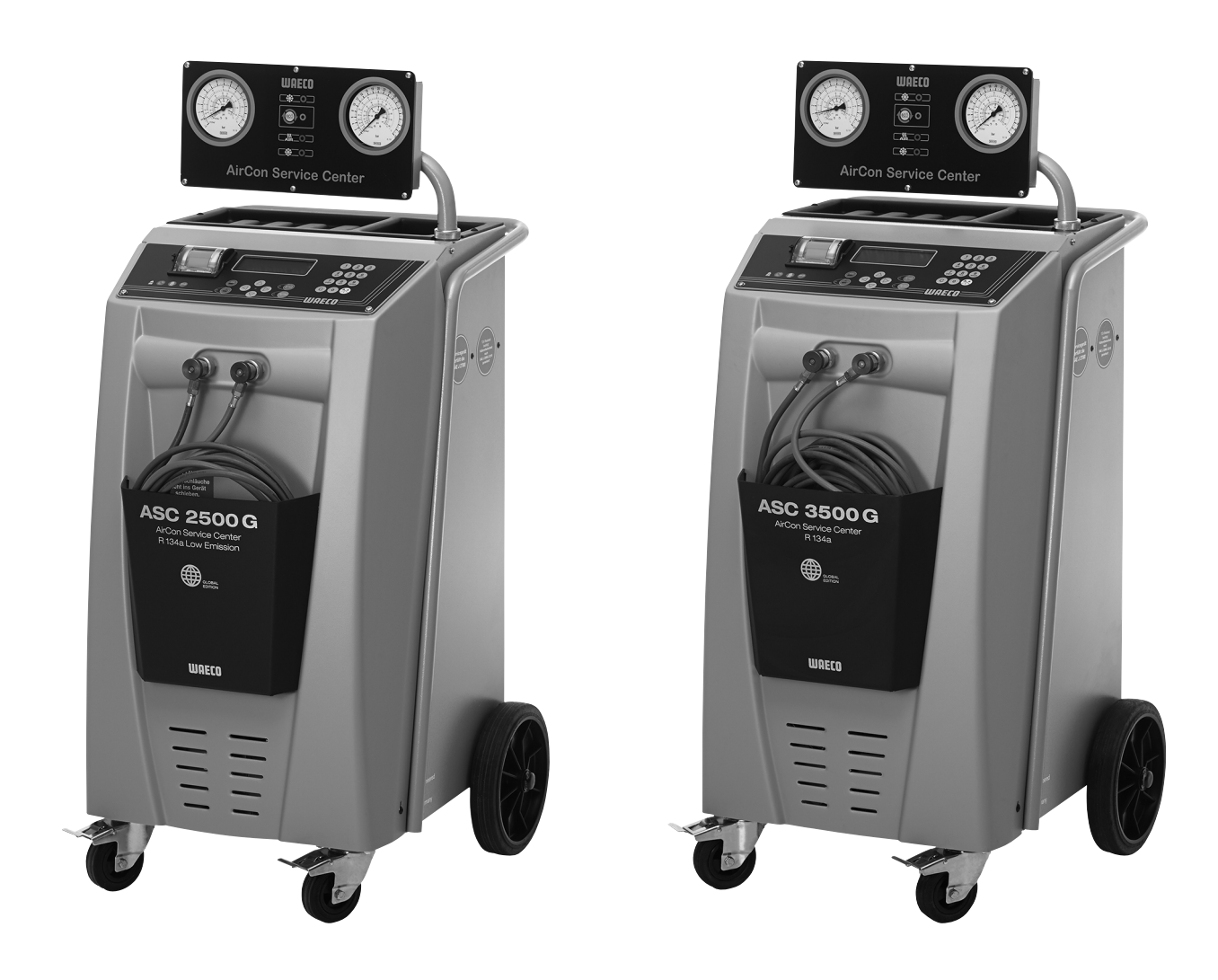

# AirConServiceCenter ASC2500G/ASC3500G

# Klimaservicestation Betjeningsvejledning

# Indholdsfortegnelse

| 1   | Vedrørende denne betjeningsvejledning4                 |
|-----|--------------------------------------------------------|
| 1.1 | Hotline                                                |
| 1.2 | Forklaring af symbolerne i denne betjeningsvejledning5 |
| 2   | Sikkerhed6                                             |
| 2.1 | Generelle sikkerhedshenvisninger6                      |
| 2.2 | Advarselshenvisninger på AirConServiceCenteret7        |
| 2.3 | Sikkerhedsanordninger7                                 |
| 3   | Leveringsomfang8                                       |
| 4   | Tilbehør                                               |
| 5   | Korrekt anvendelse9                                    |
| 6   | Oversigt over AirCon Service Centeret                  |
| 6.1 | Forside                                                |
| 6.2 | Bagside                                                |
| 7   | Første ibrugtagning12                                  |
| 7.1 | Opstilling og tilkobling12                             |
| 7.2 | Standbymenu                                            |
| 7.3 | Valg af sprog                                          |
| 7.4 | Indtastning af firmadata14                             |
| 7.5 | Indtastning af dato og tid14                           |
| 7.6 | Ændring af standardværdier15                           |
| 7.7 | Isætning af beholder til olie og UV-sporstof16         |
| 7.8 | Påfyldning af den interne kølemiddelbeholder           |
| 8   | Drift                                                  |
| 8.1 | Hurtig start                                           |
| 8.2 | Brugerkoder                                            |
| 8.3 | Oprettelse af personlig database24                     |
| 8.4 | Overførsel af kølemiddelforbrug til USB-stik           |
| 8.5 | Visning at kølemiddelforbruget på displayet            |
| 8.6 | Klimaaniægstest uden kølemiddelservice                 |
| 8.7 | Vianuel                                                |
| შ.შ | Skyining at kiimaaniæg                                 |

| 9                                 | Servicearbejder                                                                                                    | 40                                    |
|-----------------------------------|----------------------------------------------------------------------------------------------------|---------------------------------------|
| 9.1                               | Nulpunktskontrol af olievægtene                                                                                                    | .40                                   |
| 9.2                               | Kalibrering af tryksensor.                                                                                                    | .42                                   |
| 9.3                               | Korrektion af påfyldningsmængde ved lange serviceslanger                                                                               | 43                                    |
| 9.4                               | Ilægning af nyt printerpapir                                                                                                    | .44                                   |
| 9.5                               | Udskiftning af beholder til spildolie                                                                                                  | .45                                   |
| 9.6                               | Rengøring og vedligeholdelse                                                                                                    | .46                                   |
| 10                                | Bortskaffelse                                                                                                    | 47                                    |
| -                                 |                                                                                                    | 41                                    |
| 10.1                              | Bortskaffelse af udsugede væsker                                                                                                    | <b>47</b>                             |
| 10.1<br>10.2                      | Bortskaffelse af udsugede væsker<br>Bortskaffelse af emballagen                                                                        | <b>47</b><br>.47<br>.47               |
| 10.1<br>10.2<br>10.3              | Bortskaffelse af udsugede væsker         Bortskaffelse af emballagen         Bortskaffelse af gamle apparater                          | <b>47</b><br>.47<br>.47<br>.47        |
| 10.1<br>10.2<br>10.3<br><b>11</b> | Bortskaffelse af udsugede væsker      Bortskaffelse af emballagen      Bortskaffelse af gamle apparater      Hvad skal man gøre, hvis? | .47<br>.47<br>.47<br>.47<br><b>48</b> |

# **1** Vedrørende denne betjeningsvejledning

Denne betjeningsvejledning beskriver klimaservicestationerne (AirConServiceCenter) ASC2500G samt ASC3500G.

Denne betjeningsvejledning er tiltænkt personer, som skal udføre service på klimaanlæggene i køretøjerne og har den tilsvarende fagviden.

Denne betjeningsvejledning indeholder alle nødvendige henvisninger til sikker og effektiv brug af klimaservicestationen. Læs denne betjeningsvejledning grundigt igennem, inden du tager apparatet i brug første gang.

Vær derudover opmærksom på:

- Kursushåndbogen "Klimaanlæg i køretøjer Tekniske grundlag" fra Dometic WAECO
- Henvisninger fra kølemiddelproducenten
- Eventuelle gældende, specielle henvisninger vedr. service af køretøjsklimaanlæg på dit værksted

Opbevar denne betjeningsvejledning i aflægningshylden på AirConServiceCenteret, så du hurtigt kan finde de oplysninger, du i givet fald søger.

### 1.1 Hotline

Hvis du har brug for yderligere informationer om AirConServiceCenteret, som du ikke kan finde i denne betjeningsvejledning, skal du kontakte Hotline (tel.: +45 75585966)

## 1.2 Forklaring af symbolerne i denne betjeningsvejledning

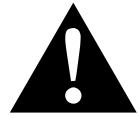

### ADVARSEL!

**Sikkerhedshenvisning:** Manglende overholdelse kan medføre død eller alvorlig kvæstelse.

### VIGTIGT!

Manglende overholdelse kan medføre materielle skader og begrænse produktets funktion.

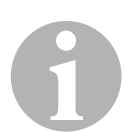

### BEMÆRK

Supplerende informationer om betjening af produktet.

| Format                                | Betydning                                                                        | Eksempel                                                                                     |
|---------------------------------------|----------------------------------------------------------------------------------|----------------------------------------------------------------------------------------------|
| Fed skrift                            | Betegnelser, som befinder sig<br>på apparatet                                    | Tryk på <b>ENTER</b> .                                                                       |
| "Fed skrift"                          | Displaymeldinger                                                                 | "Hurtig Start"                                                                               |
| <ul><li>Tekst</li><li>Tekst</li></ul> | Oplistning i vilkårlig rækkefølge                                                | <ul><li>Sikkerhedspressostat</li><li>Overtryksventiler</li></ul>                             |
| 1. Tekst<br>2. Tekst<br>3. Tekst      | Trin, som skal udføres i den<br>viste rækkefølge                                 | <ol> <li>Tilslut apparatet.</li> <li>Tænd apparatet.</li> <li>Tryk på valgtasten.</li> </ol> |
| ✓ Tekst                               | Resultat af en handling                                                          | <ul> <li>Apparatet er driftsklart.</li> </ul>                                                |
| Tekst (1)                             | Numre på dele, der henviser til<br>oversigten (side 10 og side 11)               | Indtast de ønskede data med betjeningstastaturet (8).                                        |
| Tekst ( <b>A</b> )                    | Betegnelser på dele, som hen-<br>viser til de viste billeder i<br>arbejdstrinene | Afmontér filterpatronen (E) i<br>venstre side.                                               |

# 2 Sikkerhed

Producenten hæfter ikke for skader på grund af følgende punkter:

- Beskadigelser på produktet på grund af mekanisk påvirkning og overspænding
- Ændringer på produktet uden udtrykkelig tilladelse fra producenten
- Anvendelse til andre formål end dem, der er beskrevet i vejledningen

### 2.1 Generelle sikkerhedshenvisninger

Læs denne betjeningsvejledning grundigt igennem, inden du tager AirConServiceCenteret i brug første gang.

Dette apparat må kun bruges til det angivne anvendelsesformål.

Der må udelukkende kun anvendes kølemidlet R-134a. Hvis kølemidlet blandes med andre kølemidler, kan det føre til beskadigelse af AirConServiceCenteret eller køretøjets klimaanlæg.

Anvend udelukkende WAECO-UV-sporstoffer. Hvis der anvendes andre UV-sporstoffer, kan AirConServiceCenteret blive beskadiget.

Bær personligt sikkerhedsudstyr (beskyttelsesbriller og beskyttelseshandsker), og undgå, at huden kommer i kontakt med kølemidlet. Hvis huden kommer i kontakt med kølemiddel, absorberer kølemidlet kroppens varme, så der kan forekomme forfrysninger på de pågældende områder.

Indånd ikke kølemiddeldampene.

Der må ikke foretages ændringer eller ombygninger af AirConServiceCenteret.

Kontrollér før hver ibrugtagning eller hver efterfyldning af AirConServiceCenteret, om apparatet og alle dets serviceslanger er ubeskadigede, og om alle ventiler er lukkede.

Tag ikke AirConServiceCenteret i brug, hvis det er beskadiget.

Anvend kun godkendte kølemiddelflasker med sikkerhedsventil til at efterfylde AirConServiceCenteret med.

Tøm serviceslangerne, før du løsner tilslutningerne.

Anvend ikke AirCon Service Centeret i omgivelser med fare for eksplosion (f.eks. i batteriladerrum eller lakeringsrummet).

Anvend altid hovedafbryderen på AirConServiceCenteret til at tænde og slukke. Lad ikke apparatet være uden opsyn, så længe det er tændt.

Kontrollér, før du slukker AirConServiceCenteret, at det valgte program er afsluttet, og at alle ventiler er lukkede. Ellers kan der løbe kølemiddel ud. Påfyld ikke trykluft i kølemiddelrørene til AirConServiceCenteret eller et køretøjs klimaanlæg. En blanding af trykluft og kølemiddel kan være antændelig eller eksplosiv.

### 2.2 Advarselshenvisninger på AirConServiceCenteret

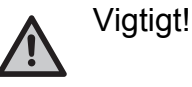

Vær opmærksom på betjeningsvejledningen!

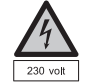

Apparatet må kun tilsluttes til en stikdåse med 230 V / 50 Hz vekselstrøm!

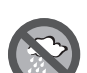

Beskyt apparatet mod regn!

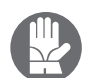

Bær handsker under omgang med kølemiddel!

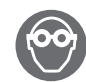

Bær beskyttelsesbriller under omgang med kølemiddel!

### 2.3 Sikkerhedsanordninger

- Sikkerhedspressostat: Frakobler kompressoren, hvis det normale driftstryk overskrides.
- Overtryksventiler: Ekstra sikkerhedsanordning for at forhindre, at rørledninger eller beholdere springer, hvis overtrykket trods sikkerhedspressostaten fortsat stiger.

# 3 Leveringsomfang

AirConServiceCenteret og det medfølgende tilbehør er blevet grundigt kontrolleret inden forsendelsen.

Kontrollér efter modtagelsen, om alle dele, der er nævnt nedenfor, findes og er ubeskadigede.

Kontakt det ansvarlige speditionsfirma med det samme i tilfælde af manglende eller beskadigede dele.

### ASC2500G (Art.nr. 9103301871)

| Betegnelse                                           |
|------------------------------------------------------|
| Flaskeventiladapter til kølemiddelflasker            |
| Adapter til 500 ml flaske til ny olie og UV-sporstof |
| Lukket patenteret beholder til spildolie             |
| Testflaske sporstof (til ca. 10 anvendelser)         |
| Professionel oliedåse viskositet 100                 |
| Professionel oliedåse viskositet 46                  |
| Waeco Beskyttelseskappe                              |
| Beskyttelsesbriller/-handsker                        |
| Betjeningsvejledning                                 |

### ASC3500G (Art.nr. 9103301879)

| Betegnelse                                           |
|------------------------------------------------------|
| Flaskeventiladapter til WAECO kølemiddelflasker      |
| Adapter til 500 ml flaske til ny olie og UV-sporstof |
| Lukket beholder til spildolie (500 ml)               |
| Beholder til kompressorolie til klimaanlæg           |
| Ester SE 55 olie, 500 ml                             |
| Waeco Beskyttelseskappe                              |
| Beskyttelsesbriller/-handsker                        |
| Betjeningsvejledning                                 |

# 4 Tilbehør

Kan fås som tilbehør (ikke indeholdt i leveringsomfanget):

| Betegnelse                                           | Artikel-nr. |
|------------------------------------------------------|-------------|
| Flaske til ny PAG-olie ISO 46, 500 ml                | 8887200013  |
| Flaske til ny PAG-olie ISO 100, 500 ml               | 8887200014  |
| UV-sporstofflaske, 500 ml                            | TP-3820-500 |
| Adapter til 500 ml flaske til ny olie og UV-sporstof | 4440600026  |
| Beholder til spildolie, 500 ml                       | 4440600131  |
| Påfyldningscylinder 4,4 kg som kølemiddellager       | 8885200003  |
| Waeco Beskyttelseskappe                              | 4445900081  |
| Reservepapirrulle til printer (termopapir) (VPE 4)   | 4445900088  |
| Serviceslange til højtryksside (SAE-standard) 5 m    | 8885100026  |
| Serviceslange til lavtryksside (SAE-standard) 5 m    | 8885100025  |
| Beskyttelsesbriller                                  | 8885400066  |
| Beskyttelseshandsker                                 | 8885400065  |
| Denso ND8 olie, 500 ml                               | 8887200021  |

# 5 Korrekt anvendelse

AirConServiceCenter er beregnet til vedligeholdelse på køretøjsklimaanlæg. Apparatet er beregnet til professionel brug.

AirConServiceCenteret må kun betjenes af personer, som har den nødvendige fagviden i forbindelse med vedligeholdelse af klimaanlæg.

Det er kun køretøjsklimaanlæg, hvor der anvendes kølemiddel R-134a, der må vedligeholdes med AirConServiceCenteret.

# **6 Oversigt over AirCon Service Centeret**

### 6.1 Forside

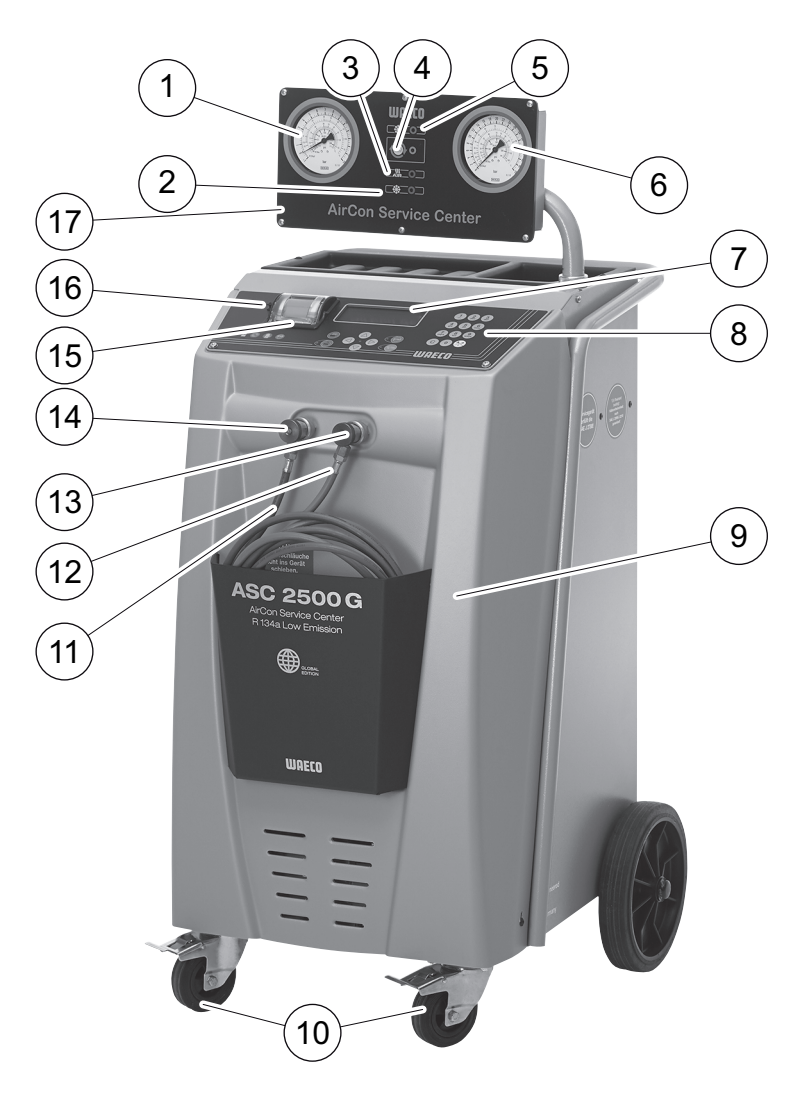

- 1 Lavtryksmanometer
- 2 Rød statuslampe "påfyldning"
- 3 Blå statuslampe "evakuering"
- 4 Gul statuslampe "ECO dybtømning"
- 5 Grøn statuslampe "udsugning"
- 6 Højtryksmanometer
- 7 Display
- 8 Betjeningstastatur
- 9 Frontafdækning
- 10 Forhjul med bremse

- 11 Serviceslange til lavtrykstilslutning (blå)
- 12 Serviceslange til højtrykstilslutning (rød)
- 13 Servicekobling til højtrykstilslutning (rød)
- 14 Servicekobling til lavtrykstilslutning (blå)
- 15 Printer
- 16 USB-tilslutning
- 17 Manometer konsol.

## 6.2 Bagside

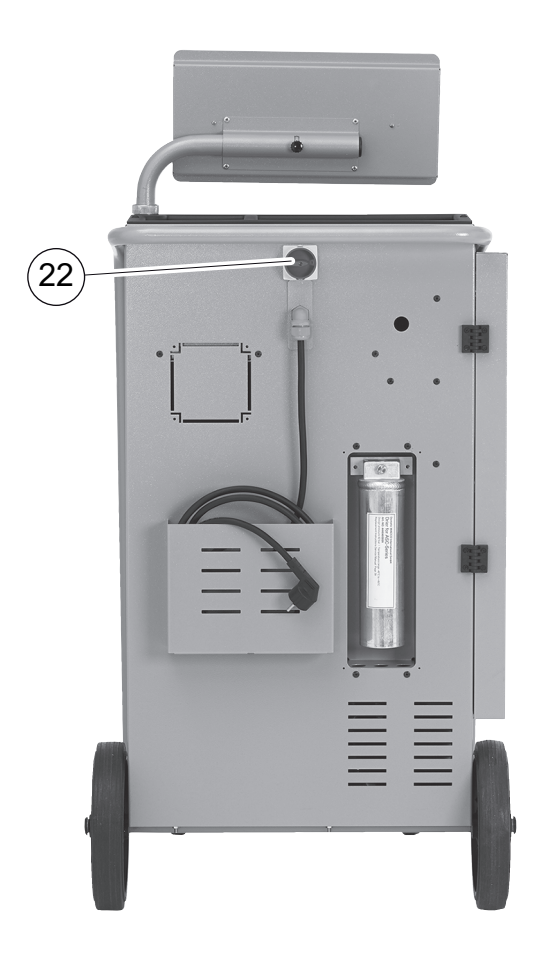

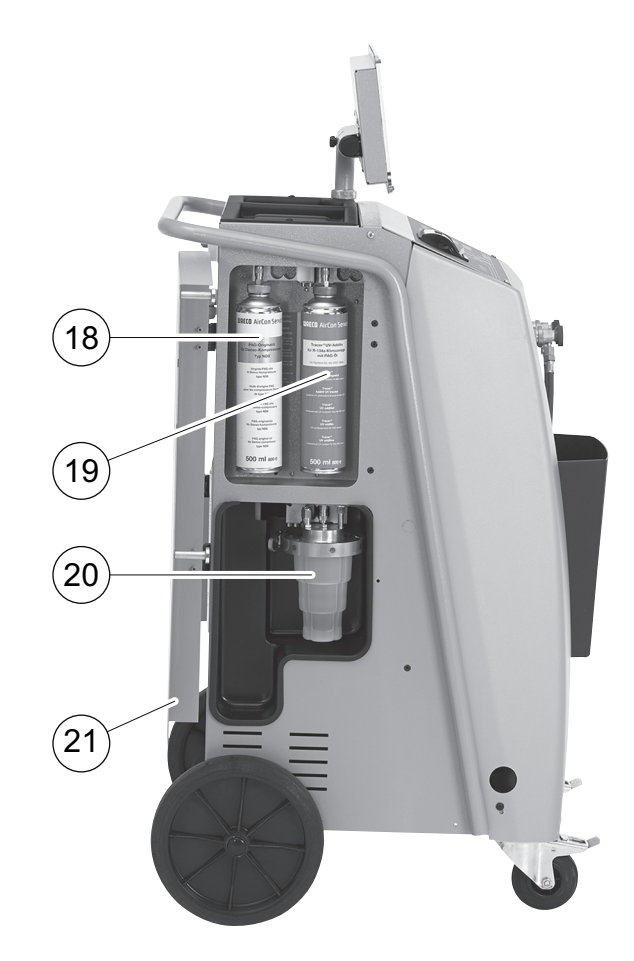

- 18 Beholder med ny olie (500 ml)
- 19 Beholder til UV-sporstof (500 ml)
- 20 Patenteret beholder til spildolie
- 21 Afdækningsklap
- 22 Hovedafbryder

# 7 Første ibrugtagning

## 7.1 Opstilling og tilkobling

1. Kør AirConServiceCenteret hen til arbejdspladsen, og brems forhjulene (**10**).

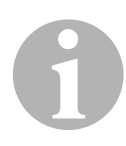

### BEMÆRK

Mens apparatet anvendes, skal det stå fast på et vandret, jævnt underlag, så målingerne kan foretages korrekt.

- 2. Tilslut AirConServiceCenteret til strømnettet.
- Stil hovedafbryderen (22) på I for at tænde.
   Displayet (7) viser softwareversionsnummeret i et par sekunder:

| Dometic WAECO |    |          |
|---------------|----|----------|
| ASC2500G      | SW | 25000122 |
|               | DB | 1hd10028 |
|               | SN | 000020   |

- "SW": Softwareversion
- "DB": Database

"SN": Serienummer

✓ Derefter foretages en softwaretest af AirConServiceCenteret.

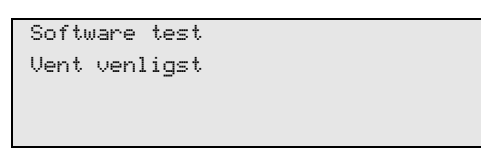

✓ Starten afsluttes med, at AirConServiceCenteret viser følgende:

| Kølemiddel  | g. | 4820     |
|-------------|----|----------|
| Ny Olie     | ml | 375      |
| UV sporstof | ml | 313      |
| 11:56:35    |    | 10/03/17 |

### 7.2 Standbymenu

Standbymenuen informerer om aktuelle mængder samt tidsindstillingerne for AirCon Service Centeret.

Følgende vises:

- Mængde af kølemiddel
- Mængde af ny olie
- Mængde af UV-sporstof
- Klokkeslæt
- Dato

### 7.3 Valg af sprog

- 1. Tryk på piletasterne ↑ eller ↓ for at komme til basismenuen.
- 2. Vælg i basismenuen "Andre menuer" med piletasterne ↑ eller ↓:

| Hurtig Start |    |
|--------------|----|
| Manuel       |    |
| Andre menuer |    |
| ENTER-OK     | \$ |

- 3. Tryk på ENTER for at bekræfte.
- 4. Vælg **"Service**" med piletasten ↓.
- 5. Tryk på ENTER for at bekræfte.
- 6. Indtast passwordet "5264".
- 7. Vælg det ønskede sprog med piletasterne ↑ eller ↓.
- 8. Tryk på ENTER for at bekræfte.
- 9. Tryk på **STOP**. Det valgte sprog er aktivt, og standbymenuen vises.

### 7.4 Indtastning af firmadata

Firmadata udskrives med hver serviceprotokol.

1. Vælg i basismenuen **"Andre menuer**" med piletasterne ↑ eller ↓:

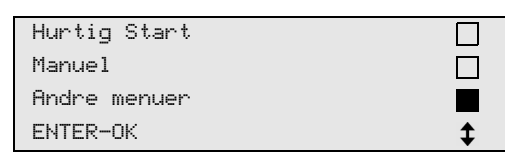

- 2. Tryk på ENTER for at bekræfte.
- 3. Vælg **"Service**" med piletasten **↓**.
- 4. Tryk på ENTER for at bekræfte.
- 5. Indtast passwordet "3282".
- 6. Firmadata vises i displayets (7) tredje linje.
  Der kan indtastes fem linjer med hver 20 tegn.
  På displayet vises tallet på den viste firmadata-linje bag meldingen "Indtast Firmadata!" ("01" til "05").
  Den ønskede firmadata-linje vælges med piletasterne ↑ eller ↓.
- 7. Indtast de ønskede data med betjeningstastaturet (8) og piletasterne:

Tryk på info-tasten R for at skifte mellem store og små bogstaver. Tryk kort på tasten **C** for at slette enkelte tegn.

Tryk i længere tid på tasten **C** for at slette den viste linje.

- 8. Tryk på ENTER for at bekræfte.
- 9. Tryk på STOP. De indstillede data er aktive.
- 10. Tryk igen på **STOP** for at komme tilbage til standbymenuen.

## 7.5 Indtastning af dato og tid

Dato og tid udskrives sammen med firmadata på serviceprotokollen.

1. Vælg i basismenuen **"Andre menuer**" med piletasterne ↑ eller ↓:

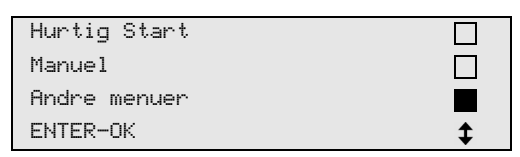

- 2. Tryk på ENTER for at bekræfte.
- 3. Vælg **"Service**" med piletasten **↓**.
- 4. Tryk på ENTER for at bekræfte.
- 5. Indtast passwordet "8463".
- 6. Indtast de ønskede data med betjeningstastaturet og piletasterne.
- 7. Tryk på ENTER for at bekræfte.
- 8. Tryk på **STOP** for at komme tilbage til standbymenuen.

### 7.6 Ændring af standardværdier

AirConServiceCenteret har forindstillede værdier til de vigtigste servicearbejder. Disse standardværdier vises automatisk, når den pågældende menu hentes.

Følgende standardværdier kan tilpasses specielle behov:

Ændringer kan give funktionsfejl på maskinen.

| Parameter                   | Standardindstilling |
|-----------------------------|---------------------|
| Trykstigningstest min.      | 1                   |
| Evakuering min.             | 30                  |
| Vakuum kontroltid min.      | 4                   |
| Ny Olie ml. (ekstra mængde) | 0                   |
| UV sporstof ml.             | 7                   |
| Fyldemængde g.              | 500                 |
| Tømt mængde Print ?         | Ja                  |

1. Vælg i basismenuen "Andre menuer" med piletasterne ↑ eller ↓:

| Hurtig Start |    |
|--------------|----|
| Manuel       |    |
| Andre menuer |    |
| ENTER-OK     | \$ |

- 2. Tryk på **ENTER** for at bekræfte.
- 3. Vælg **"Service**" med piletasten ↓.
- 4. Tryk på ENTER for at bekræfte.
- 5. Indtast passwordet "7388".
- 6. Indtast de ønskede data med betjeningstastaturet og piletasterne.
- 7. Tryk på ENTER for at bekræfte.
- 8. Tryk på **STOP** for at komme tilbage til standbymenuen.

# 7.7 Isætning af beholder til olie og UV-sporstof

De aktuelle mængder vises i standbymenuen.

- 1. Åbn klappen (**21**) på venstre side, og sæt beholderen på snaplåsene:
  - Beholder til ny olie (**18**)
  - Beholder til UV-sporstof (**19**)
  - Beholder til spildolie (20)

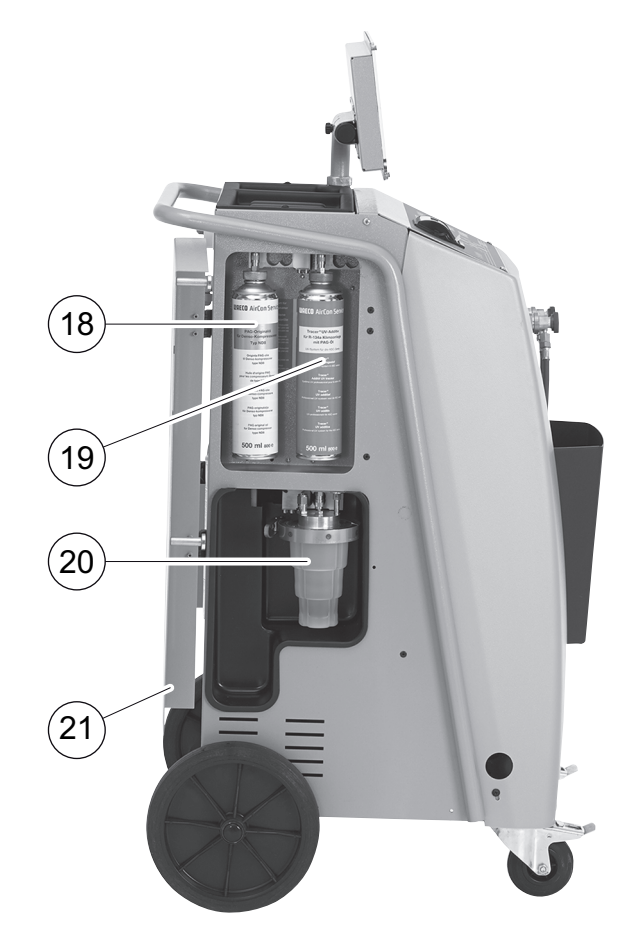

2. Luk klappen (21).

### 7.8 Påfyldning af den interne kølemiddelbeholder

Når AirConServiceCenteret tages i brug første gang, skal den interne kølemiddelbeholder fyldes med mindst 5000g kølemiddel fra en ekstern kølemiddelflaske.

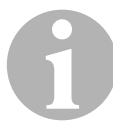

### BEMÆRK

Overhold anvisningerne på kølemiddelflaskerne!

De aktuelle mængder vises i standbymenuen.

Der tilbydes tre forskellige typer af kølemiddelflasker:

- Kølemiddelflasker uden stigrør Disse kølemiddelflasker har en tilslutning. Under påfyldning af AirConServiceCenteret skal tilslutningen befinde sig forneden (flasken skal stilles på hovedet).
- Kølemiddelflasker med stigrør
   Disse kølemiddelflasker har en tilslutning.
   Under påfyldning af AirConServiceCenteret skal tilslutningen befinde sig foroven (flasken skal stå opret).
- Kølemiddelflasker med stigrør: Disse kølemiddelsflasker har to tilslutninger. For at påfylde AirConServiceCenteret skal tilslutningen med L (= liquid / flydende) benyttes.

Under påfyldning af AirConServiceCenteret skal tilslutningen befinde sig foroven (flasken skal stå opret).

1. Vælg i basismenuen "Andre menuer" med piletasterne ↑ eller ↓:

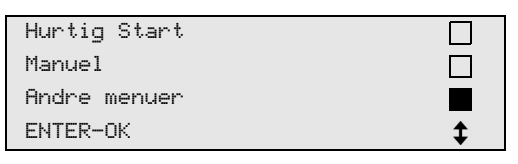

- 2. Tryk på ENTER for at bekræfte.
- 3. Vælg **"Fyldning af maskine**" med piletasterne ↑ eller ↓:

| Fyldning af maskine |  |
|---------------------|--|
| Skylning            |  |
| Nulstil Olie vægte  |  |
| Service             |  |

4. Tryk på ENTER for at bekræfte.

5. Følg henvisningerne på displayet og her vedr. den følgende fremgangsmåde:

| Forbind HT slange   |
|---------------------|
| til eksterne flaske |
| og åben ventil !    |
| ENTER-OK STOP-EXIT  |

Tryk på ENTER for at bekræfte.

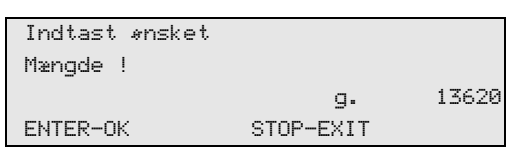

Displayet viser kølemiddelmængden, der maks. kan påfyldes.

Indtast den ønskede mængde, og bekræft med **ENTER**. Den interne kølemiddelbeholder fyldes.

Når påfyldningen er afsluttet, bekræftes det med et akustisk signal. Luk ventilen, og bekræft med **ENTER**.

 Efter påfyldningen vises mængden af kølemiddel i den interne beholder. Tryk på STOP for at forlade menuen. For at komme til standbymenuen skal der trykkes på STOP en gang til. Apparatet er nu driftsklart.

# 8 Drift

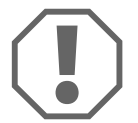

### VIGTIGT!

Mens der udføres klimaservice, skal motoren og klimaanlægget være slået fra.

# 8.1 Hurtig start

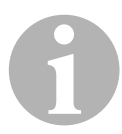

### BEMÆRK

Ved hjælp af menuen **"Hurtig Start**" foretages en fuldautomatisk klimaservice. Der skal kun indtastes påfyldningsmængden iht. påfyldningsmærkaten i køretøjet eller fra databasen.

I menuen **"Hurtig Start**" udføres følgende funktioner automatisk efter hinanden:

- Udsugning af kølemiddel
- Recycling af kølemidlet (renhed iht. SAE J 2099),
- Kontrol af trykstigningen
- Aftapning af gammel olie
- Evakuering af anlægget
- Tæthedskontrol/vakuumkontrol
- Påfyldning af ny olie i den nødvendige mængde
- Påfyldning af UV-sporstof
- Påfyldning af kølemiddel

Efter hver udført proces udskrives en serviceprotokol. Kun når en proces blev afsluttet korrekt, begyndes den efterfølgende proces.

- 1. Forbind først serviceslangerne fra AirConServiceCenteret med køretøjets klimaanlæg og åbn servicekoblingerne.
- 2. Tryk på piletasten ↑ eller ↓ for at komme til basismenuen.
- 3. Vælg i basismenuen **"Hurtig Start"** med piletasterne ↑ eller ↓:

| Hurtig Start |    |
|--------------|----|
| Manuel       |    |
| Andre menuer |    |
| ENTER-OK     | \$ |

- 4. Tryk på ENTER for at bekræfte.
- 5. Indtast køretøjets data med betjeningstastaturet (8) og piletasterne.
- 6. Tryk på **ENTER** for at bekræfte.
- 7. Indtast kølemiddelpåfyldningsmængde.

Find enten den pågældende værdi på påfyldningsmærkaten i køretøjet, og indtast den med betjeningstastaturet (**8**) og piletasterne, eller anvend databasen i AirConServiceCenteret.

#### VIGTIGT!

I tvivlstilfælde skal værdien fra påfyldningsmærkaten i køretøjet anvendes.

| Personal DB   |    |     |
|---------------|----|-----|
| ALFA ROMEO    |    |     |
| ASTON MARTIN  |    |     |
| AUDI          |    |     |
|               |    |     |
| AUDI A8 (4D_) |    |     |
|               | g. | 775 |
| 1994-11.1997  |    |     |
|               |    | \$  |

- 8. Vælg den ønskede køretøj med piletasterne, og tryk på **ENTER** for at bekræfte.
- ✓ Hvis der i database-modus trykkes på "i"-tasten, vises informationerne om oliemængder og olietyper på displayet (7).

| PAG ISO 46  | ml.  | 250    |
|-------------|------|--------|
| WAECO CODE: |      |        |
| 250cc       | 8887 | 200001 |
| 50cc        | 8887 | 200013 |

 Vælg med piletasterne ↑ eller ↓, om klimaanlægget har to tilslutninger (høj- og lavtryk) eller kun en tilslutning (højtryk eller lavtryk).

| A/C m HT/LT    | kobling |    |
|----------------|---------|----|
| A/C med HT     | kobling |    |
| A/C med LT     | kobling |    |
| ENTER-OK STOP- | EXIT    | \$ |

Bekræft med ENTER.

- ✓ Den fuldautomatiske klimaservice startes.
- ► Test A/C anlægget med startet mortor og kontroller trykkene.
- Når klimaservicen er afsluttet, vises en opfordring til at frakoble serviceslangerne (11) og (12) på AirCon Service Centeret fra køretøjets klimaanlæg.
- 10. Frakobl serviceslangerne (**11**) og (**12**), og tryk på **ENTER** for at bekræfte.

Serviceslangerne tømmes nu. Derefter er apparatet klar til andre opgaver.

11. Skru ventilkapperne på køretøjets klimaanlæg på tilslutningerne.

### 8.2 Brugerkoder

Det er muligt at beskytte klimaservicestationen mod uberettiget brug med personlige brugerkoder. Når funktionen er aktiveret, spørges der om brugerkoden, som man ikke kan starte stationen uden, når der tændes. Der kan oprettes indtil 10 forskellige brugere med individuelle koder.

### 8.2.1 Oprettelse af brugerkoder

1. Vælg i basismenuen "Andre menuer" med piletasterne ↑ eller ↓:

| Hurtig Start |    |
|--------------|----|
| Manuel       |    |
| Andre menuer |    |
| ENTER-OK     | \$ |

- 2. Tryk på ENTER for at bekræfte.
- 3. Vælg **"Service**" med piletasten ↓, og bekræft med **ENTER**:

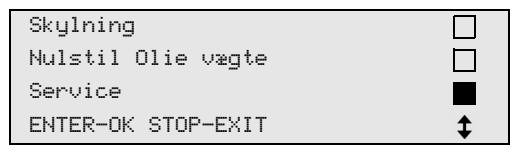

4. Indtast passwordet **"9786**", og bekræft med **ENTER** for at komme til administratormenuen **"ADM**":

| Service |  |
|---------|--|
|         |  |

5. Indtast administratorkoden **"0000"** (fabriksindstilling), og bekræft med **ENTER**:

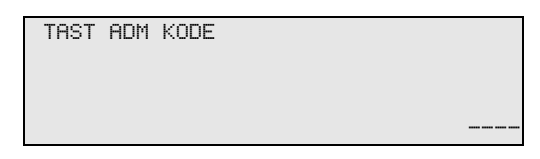

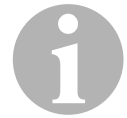

### BEMÆRK

Af sikkerhedsmæssige årsager skal der hver gang vælges en ny administratorkode, der ikke må være **"0000"**, da den komplette funktion i modsat fald deaktiveres igen.

Ved hjælp af administratorkoden kan der oprettes brugere.

6. Indtast ny administratorkode:

7. Bekræft ny administratorkode:

| ADM OMRÅDE |      |  |
|------------|------|--|
| BEKRÆFT NY | KODE |  |
|            |      |  |
|            |      |  |
|            |      |  |

8. Vælg den pågældende bruger med piletasterne ↑ eller ↓:

| ADM OMRÅDE |  |  |
|------------|--|--|
| BRUGER NR. |  |  |
|            |  |  |
|            |  |  |

9. Opret den firecifrede individuelle brugerkode (hvis der oprettes en kode her, kan apparatet kun tages i drift med denne kode).

1

| ADM OMRÅDE   |
|--------------|
| BRUGER NR. 1 |
| TAST NY KODE |
|              |

10. Bekræft ny brugerkode:

| ADM OMRÅDE |      |   |
|------------|------|---|
| BRUGER NR. |      | 1 |
| BEKRÆFT NY | KODE |   |
|            |      |   |

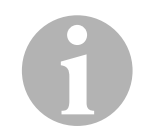

### BEMÆRK

Med den gule infotast kan der skiftes mellem store og små bogstaver.

11. Indtast det tilhørende brugernavn, og bekræft indtastningen med **ENTER**:

| ADM OMRÅDE                   |   |
|------------------------------|---|
| BRUGER NR.                   | 1 |
| TAST NAVN                    |   |
| Max Mustermann               |   |
|                              |   |
| ADM OMRÅDE                   |   |
|                              |   |
| BRUGER NR.                   | 1 |
| BRUGER NR.<br>Max Mustermann | 1 |
| BRUGER NR.<br>Max Mustermann | 1 |

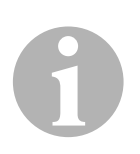

#### BEMÆRK

Brugeren er oprettet, og menuen skifter igen til brugervalget. Du kan nu oprette en ny bruger eller forlade menuen med **STOP**.

### 8.2.2 Indtastning af brugerkoden

Når klimaservicestationen tændes, vises apparatets data på displayet. Hvis der er oprettet brugerkoder, skal der nu indtastes en kode for at frigive stationen.

1. Indtast den pågældende brugerkode.

| TAST | BRUGER | KODE |  |
|------|--------|------|--|
|      |        |      |  |

Hvis der indtastes en forkert brugerkode, vises følgende fejlmelding.

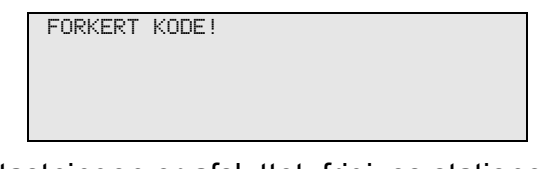

Når indtastningen er afsluttet, frigives stationen og starter op. Brugerens navn vises:

Max Mustermann

### 8.3 Oprettelse af personlig database

I denne database kan der oprettes indtil 100 kundespecifikke køretøjer med de tilhørende påfyldningsmængder.

1. Vælg i basismenuen **"Hurtig Start"** med piletasterne ↑ eller ↓:

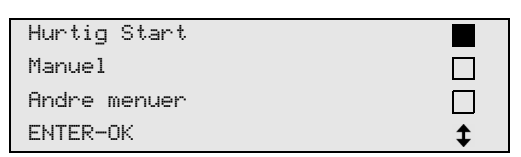

- 2. Tryk på ENTER for at bekræfte.
- 3. Bekræft med **ENTER**, når køretøjets registreringsnummer er indtastet (kan i dette tilfælde også være tom).

|             | - |
|-------------|---|
| Data på Bil |   |
| NR plade:   |   |
|             |   |
|             |   |
|             |   |

4. Vælg **"Data base**" med piletasterne ↑ eller ↓, og bekræft med **ENTER**.

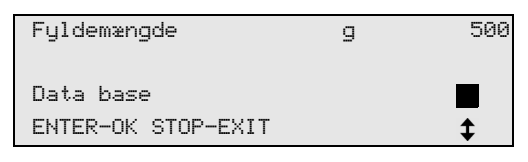

5. Vælg "Personal DB", og bekræft med ENTER.

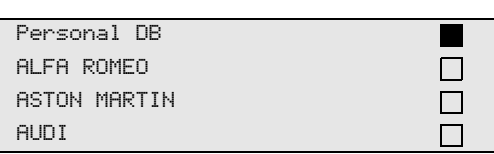

6. Vælg det pågældende punkt i denne database, der her er tom, med piletasterne ↑ eller ↓, og bekræft med ENTER.

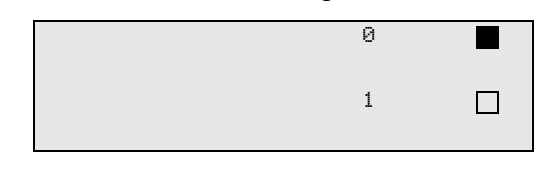

7. Tryk på den gule tast "Info" for at ændre punkterne.

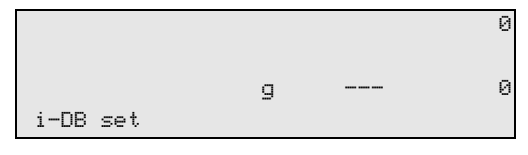

8. Indtast køretøjsdataene i de tomme felter (model, type), og bekræft med **ENTER**.

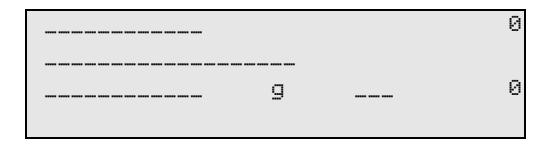

9. Indtast kølemiddelpåfyldningsmængden, og bekræft med ENTER.

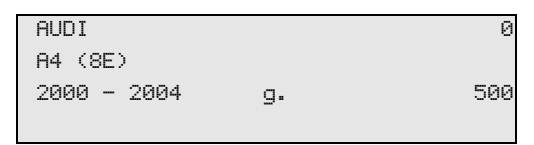

### ✓ Punktet er oprettet.

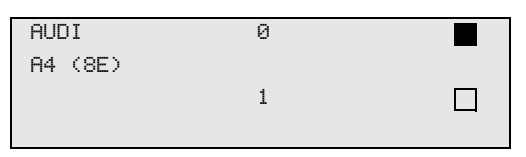

Du kan nu oprette et nyt punkt (vælg med piletasterne, derefter som beskrevet) eller forlade menuen med tasten **STOP**.

De personlige punkter gemmes på printkortet, ikke på flash-memorykortet! Punkterne bibeholdes altså også ved en software-update.

Punkterne gemmes kronologisk (ikke alfanumerisk).

## 8.4 Overførsel af kølemiddelforbrug til USB-stik

Hver gang en udsugning eller påfyldning (enkelt proces eller fuldautomatisk) afsluttes, gemmer stationen alle tilhørende data i den interne hukommelse. Ud fra disse data kan der genereres en rapport, som kan overføres til et USB-stik.

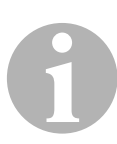

#### BEMÆRK

USB-stikket skal være formateret med filsystemet FAT32.

Hver rapport gemmes i to formater:

- Som HTML-fil (der kan åbnes med alle internet-browsere)
- Som XLS-fil (der kan [bnes med Microsoft Excel)

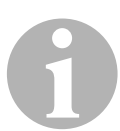

### BEMÆRK

Rapporten kan indeholde sit eget logo (f.eks. værkstedslogoet), hvis en grafik, der opfylder følgende forudsætninger, kopieres til USB-stikket:

- Filformat: JPEG-format
- Filnavn: logo.jpg (vær opmærksom på store og små bogstaver)
- Billedstørrelse: 370 x 50 pixel

Firmaadressen i rapporten overtages fra stationen (se kapitlet "Indtastning af firmadata" på side 14).

### 8.4.1 Rapport efter årsskift

Efter et årsskift melder stationen, at de gemte data fra det forgangne år skal overføres til et USB-stik. Når du overfører årsdataene til et USB-stik, slettes de derefter fra stationens interne hukommelse.

- 1. Sæt USB-stikket i USB-tilslutningen (16).
- 2. Følg displayanvisningerne.

### 8.4.2 Manuel rapport

Du kan altid overføre en måneds- eller årsrapport manuelt til et USB-stik.

- 1. Sæt USB-stikket i USB-tilslutningen (16).
- 2. Vælg ↑ eller ↓ "Andre menuer" i grundmenuen med piletasterne:

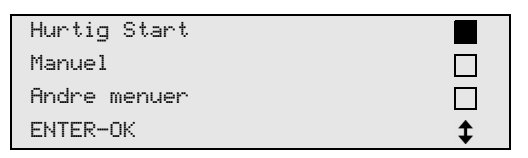

- 3. Tryk på ENTER for at bekræfte.
- 4. Vælg **"Service**" med piletasten ↓, og bekræft med ENTER:
- 5. Indtast passwordet, og bekræft med ENTER.
  - "4910": Månedsrapport
  - "4918": Årsrapport

Hvis der ikke er sat et USB-stik i, eller det ikke registreres, vises **"Error 52"**.

- Vælg det ønskede menupunkt med piletasterne ↑ eller ↓, og bekræft med ENTER.
- 7. Følg displayanvisningerne.
- 8. Skift tilbage til det forrige valg med STOP.

### 8.5 Visning af kølemiddelforbruget på displayet

Stationen gemmer dataene vedrørende de påfyldte og udsugede kølemiddelmængder. De kan udskrives direkte som årsoversigt eller månedsoversigt.

1. Vælg i basismenuen "Andre menuer" med piletasterne ↑ eller ↓:

| Hurtig Start |    |
|--------------|----|
| Manuel       |    |
| Andre menuer |    |
| ENTER-OK     | \$ |

- 2. Tryk på ENTER for at bekræfte.
- 3. Vælg **"Service"** med piletasten ↓, og bekræft med **ENTER**:

| Skylning           |    |
|--------------------|----|
| Nulstil Olie vægte |    |
| Service            |    |
| ENTER-OK STOP-EXIT | \$ |

4. Indtast passwordet "9051", og bekræft med ENTER:

| Service |  |
|---------|--|
|         |  |
|         |  |
|         |  |

5. Vælg det ønskede år med piletasterne ↑ eller ↓, og bekræft med ENTER.

| 2017 |  |
|------|--|
|------|--|

### Eksempel

| Tømt fra bil      |       |
|-------------------|-------|
| Total             | 2017  |
| g.                | 18650 |
| ← PRINT STOP-EXIT |       |

**"Tømt fra bil"** viser den udsugede kølemiddelmængde. Her blev der i året 2017 i alt udsuget 18650 g kølemiddel med stationen.

Med piletasten  $\checkmark$  vises derefter den samlede mængde påfyldte kølemiddel i det pågældende år:

| Påfyldt | bil       |      |
|---------|-----------|------|
| Total   |           | 2017 |
| g.      |           | 9000 |
| ← PRINT | STOP-EXIT |      |

| T≉mt fra b | il       |
|------------|----------|
|            | 01/2017  |
| g.         | 2400     |
| ← PRINT ST | TOP-EXIT |

Her blev der i januar 2017 udsuget i alt 2400 g kølemiddel.

I månedsoversigten vises den påfyldte og udsugede mængde altid skiftevis.

Oversigten kan altid udskrives ved at trykke på tasten **"ENTER"**. Med tasten **"STOP"** afsluttes oversigten.

# 8.6 Klimaanlægstest uden kølemiddelservice

### BEMÆRK

Klimaanlægstesten kan kun foretages ved køretøjer, der er udstyret med en lavtryks- og en højtrykstilslutning eller kun med en lavtrykstilslutning.

Hvis der udelukkende foretages en funktionstest på et køretøjsklimaanlæg (uden at opsuge og genanvende kølemiddel), ville kølemidlet, der findes i klimaapparatets serviceslanger, mangle i køretøjets klimaanlægssystem, når denne test er afsluttet. Menupunktet **"Test A/C anlæg"** blev indført for at udligne dette tab.

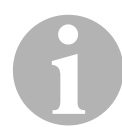

#### BEMÆRK

I de hidtidige standardfunktionsprocesser **"Hurtig Start"** eller **"Manuel"** findes der allerede en påfyldningsmængdekompensation for serviceslangerne, så klimaanlægsfunktionstesten, der foretages her, kan foretages som sædvanlig (serviceslanger tømmes af apparatet).

- 1. Forbind først de pågældende tilslutninger på AirConServiceCenteret med køretøjets klimaanlæg, og åbn dem.
- 2. Start køretøjets motor, og tænd klimaanlægget.
- 3. Tryk på piletasten ↑ eller ↓ for at komme til basismenuen.
- 4. Vælg i basismenuen **"Andre menuer**" med piletasterne ↑ eller ↓:

| Hurtig Start |    |
|--------------|----|
| Manuel       |    |
| Andre menuer |    |
| ENTER-OK     | \$ |

- 5. Tryk på ENTER for at bekræfte.
- 6. Vælg "Test A/C anlæg" med piletasterne ↑ eller ↓:

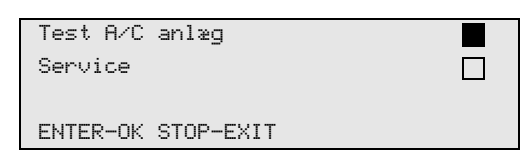

✓ Der vises en opfordring til at kontrollere klimaanlægget:

| Kontroler | A/C |
|-----------|-----|
| anlæg !   |     |
|           |     |
| STOP-EXIT |     |
|           |     |

7. Kontrollér klimaanlæggets høj- og lavtryk iht. producentens angivelser.

8. Tryk på **STOP** for at afslutte klimaanlægstesten.

| Afmonter HT    |   |
|----------------|---|
| servicekobling |   |
| fra klimaanlæg | ! |
| ENTER-OK       |   |

9. Luk HT-hurtigkoblingen, og fjern den fra klimaanlægget.

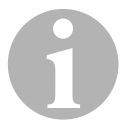

#### BEMÆRK

Hvis du har slukket køretøjets motor for at fjerne HT-hurtigkoblingen, skal du starte den igen og tænde klimaanlægget.

✓ Der vises følgende displaymeldinger.

| Vent venligst !<br>Serviceslanger |
|-----------------------------------|
| tømmes !                          |
|                                   |
| Proces slut !                     |
| STOP-EXIT                         |

10. Tryk på tasten STOP for at afslutte klimaanlægstesten.

### 8.7 Manuel

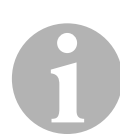

### BEMÆRK

Ved hjælp af menuen **"Manuel"** udføres klimaservicen trin for trin. Der kan udføres de samme processer som ved hurtig start, men enkelte processer kan dog udelades. Derudover kan de pågældende værdier til hver proces indtastes individuelt på tastaturet. Derudover kan der indtastes køretøjsdata til serviceprotokollen i denne menu.

I menuen "Manuel" kan de følgende tre processer udføres enkeltvis:

- Tømning af klimaanlægget: Udsugning, recycling af kølemiddel, kontrol af trykstigningen, aftapning af gammelolie.
- Etablering af vakuum: Evakuering af anlægget, tæthedskontrol/ vakuumkontrol.
- Påfyldning af klimaanlægget: Påfyldning af ny olie, påfyldning af UV-sporstof, påfyldning af kølemiddel.

Efter hver udført proces udskrives en serviceprotokol.

- 1. Forbind først de pågældende tilslutninger på AirConServiceCenteret med køretøjets klimaanlæg, og åbn dem.
- 2. Vælg i basismenuen "Manuel" med piletasterne ↑ eller ↓:

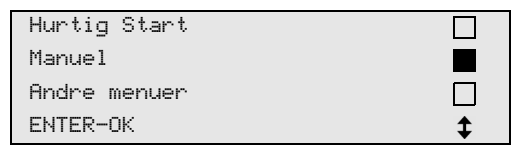

- 3. Tryk på ENTER for at bekræfte.
- 4. Indtast køretøjsdataene, og bekræft med ENTER.

### 8.7.1 Udsugning

Udsugning af kølemiddel må kun vælges hvis der er tryk på manometrene.

1. Vælg de ønskede indstillinger, og bekræft med ENTER.

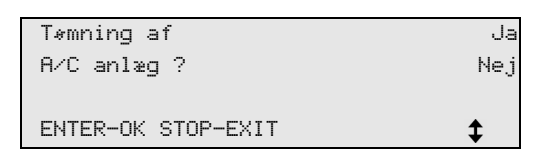

2. Hvis **"Tømning af A/C anlæg"** blev valgt, skal den ønskede ventetid for trykstigningen indtastes i følgende menu (standard 1 min) og bekræftes med **ENTER**, fortsæt i modsat fald med kapitlet "Vakuumproces" på side 34.

| Trykstigningstest  |      |   |
|--------------------|------|---|
|                    | min. | 1 |
| ENTER-OK STOP-EXIT |      |   |

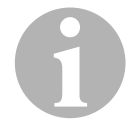

### BEMÆRK

Med ventetiden sikres det, at evt. eksisterende restkølemiddel fordamper og derefter kan suges ud. Det fordampende restkølemiddel udløser en trykstigning.

### 8.7.2 Vakuumproces

1. Vælg de ønskede indstillinger, og bekræft med ENTER.

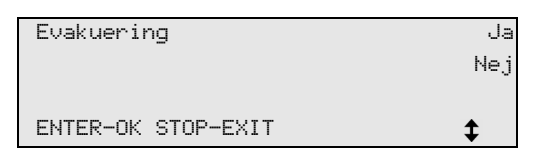

- Hvis "Evakuering" blev valgt, skal den ønskede vakuumtid indtastes (standard 30 min), fortsæt i modsat fald med kapitlet "Påfyldning" på side 35.
- 3. Indtast den ønskede vakuumkontroltid med piletasten ↓.
- 4. Bekræft de to indstillinger med ENTER.

| Evakuering         | min. | 20 |
|--------------------|------|----|
| Vakuum kontroltid  |      |    |
|                    | min. | 4  |
| ENTER-OK STOP-EXIT |      | \$ |

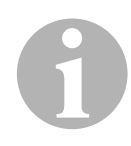

### BEMÆRK

Klimaanlægget tømmes fuldstændigt med vakuumpumpen. Det gøres for at fjerne evt. fremmede gasser eller fugt og for at forberede klimaanlægget til påfyldningen. Udsuget restkølemiddel, som stadig var bundet i kølemiddelolien, opsamles og genanvendes af AirConServiceCenteret.

### 8.7.3 Påfyldning

1. Vælg de ønskede indstillinger, og bekræft med ENTER.

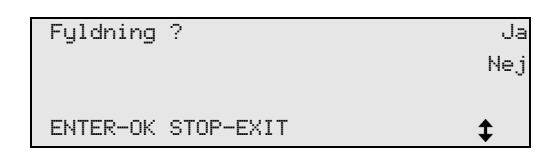

- 2. Hvis **"Fyldning ?"** blev valgt, skal de ønskede værdier indtastes, fortsæt i modsat fald med kapitlet "Valg af tilslutninger" på side 36.
- 3. Indtast kølemiddeloliens mængde.
- 5. Indtast sporstoffets mængde.
- 6. Tryk på piletasten ↓.
- 7. Indtast kølemidlets mængde.
- 8. Bekræft alle indstillinger med ENTER.

| Ny Olie            | ml. | 0   |
|--------------------|-----|-----|
| UV sporstof        | ml. | 7   |
| Kølemiddel         | g.  | 500 |
| ENTER-OK STOP-EXIT |     | \$  |

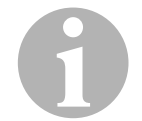

### BEMÆRK

- Hvis der foretages en udsugning i den samme proces, er den nye olies mængde ekstra påfyldningsmængde, der lægges til spildoliemængden, der blev suget ud forinden. Hvis man stiller denne værdi på 0, påfyldes den mængde olie, der blev suget ud, også præcist igen.
- For at påfylde ny olie eller UV-sporstof skal der foretages en evakuering i den samme proces. Hvis der ikke er valgt en evakuering, kan der kun vælges kølemiddel i påfyldningsmenuen.

### 8.7.4 Valg af tilslutninger

- 1. Vælg parameter i henhold til tilslutningerne, der findes på klimaanlægget:
  - Klimaanlægget har højtryks- og lavtrykstilslutning: Vælg LT / HT.
  - Klimaanlægget har kun en højtrykstilslutning: Vælg HT.
  - Klimaanlægget har kun en lavtrykstilslutning: Vælg LT.
- 2. Bekræft med ENTER.

| A/C m HT/LT     | kobling |    |
|-----------------|---------|----|
| A/C med HT      | kobling |    |
| A/C med LT      | kobling |    |
| ENTER-OK STOP-E | XIT     | \$ |

3. Start processerne med ENTER, når alle indstillinger er foretaget.

| Start proces ?     |  |
|--------------------|--|
| ENTER-OK STOP-EXIT |  |

### 8.7.5 Efter afslutning af klimaservice

- 1. Test A/C anlægget med startet mortor og kontroller trykkene.
- ✓ Når klimaservicen er afsluttet, vises en opfordring til at frakoble serviceslangerne på AirConServiceCenteret fra køretøjets klimaanlæg.
- 2. Frakobl serviceslangerne (**11**) og (**12**), og tryk på **ENTER** for at bekræfte.
- Serviceslangerne tømmes nu. Derefter er apparatet klar til andre opgaver.
- 3. Skru klimaanlæggets ventilkapper på tilslutningerne.

### 8.8 Skylning af klimaanlæg

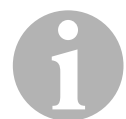

### BEMÆRK

Ved hjælp af menuen **"Skylning**" skylles køretøjets klimaanlæg med nyt kølemiddel. Skylningen er især egnet til at udskifte gammel kompressorolie eller fjerne de fleste metalliske urenheder fra anlægget. Før skylningen skal kølemidlet først suges ud af køretøjets klimaanlæg. Derefter skal komponenterne, som ikke kan skylles (f.eks. kompressor, filter eller ekspantionsventil), adskilles fra kølekredsløbet. Derefter skal alle de komponenter, som skal skylles, via specielle adaptere forbindes med servicekoblingerne på AirConServiceCenteret til et skyllekredsløb.

- 1. Forbind først de pågældende tilslutninger på AirConServiceCenteret med køretøjets klimaanlæg, og åbn dem.
- 2. Vælg i basismenuen "Manuel" med piletasterne ↑ eller ↓:

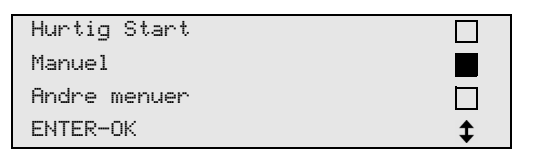

- 3. Tryk på ENTER for at bekræfte.
- Indtast evt. de ønskede data vha. betjeningstastaturet (8), og tryk på ENTER for at bekræfte.

Hvis der ikke skal indtastes nogle værdier, skal der trykkes på **ENTER** for at komme videre til det næste programtrin.

- 5. Vælg **"Tømning af A/C anlæg ?"** (den valgte indstilling blinker), og tryk på **ENTER** for at bekræfte.
- 6. Indtast **1** minut som **"Trykstigningstest**", og tryk på **ENTER** for at bekræfte.
- 7. Vælg **"Evakuering"** fra med **Nej** (den valgte indstilling blinker), og tryk på **ENTER** for at bekræfte.
- 8. Vælg **"Fyldning ?"** fra med **Nej** (den valgte indstilling blinker), og tryk på **ENTER** for at bekræfte.

#### 9. Vælg "Start proces ?" med ENTER.

- 10. Frakobl stationen fra køretøjet, når udsugningen er afsluttet.
- 11. Adskil de af systemets komponenter fra kølekredsløbet, som ikke kan skylles. Disse komponenter er f.eks.:
  - Kompressor
  - Ledningsfilter
  - Drossel
  - Opsamlingsbeholder
  - Filtertørrer
  - Ekspansionsventil

- Komponenter på køretøjets klimaanlæg, som skal skylles, forbindes i henhold til producentens anvisninger via specielle adaptere med servicekoblinger (13) og (14) på AirConServiceCenteret til et skyllekredsløb.
- 13. Vælg i basismenuen "Andre menuer" med piletasterne ↑ eller ↓:

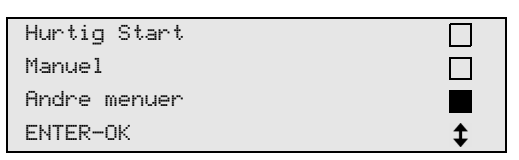

- 14. Tryk på ENTER for at bekræfte.
- 15. Vælg "Skylning" med piletasterne ↑ eller ↓:

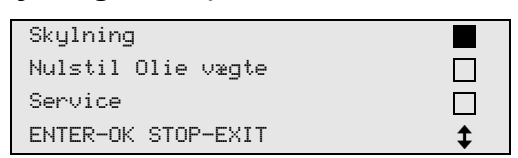

16. Indtast evt. de ønskede data vha. betjeningstastaturet (8), og tryk på ENTER for at bekræfte.

Hvis der ikke skal indtastes nogle værdier, skal der trykkes på **ENTER** for at komme videre til det næste programtrin.

17. Vælg med piletasterne ↑ eller ↓, om hele klimaanlægget eller kun enkelte komponenter skal skylles:

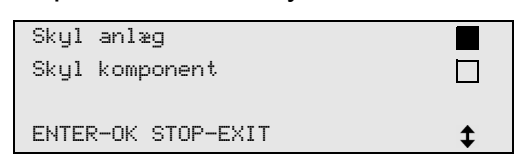

- 18. Tryk på ENTER for at bekræfte.
- Følg henvisningerne på displayet vedr. den følgende fremgangsmåde.
- ✓ Når skylningen er afsluttet, vises basismenuen for AirConServiceCenteret.
- 20. Fjern evt. adapterne fra skyllekredsløbet, og tilslut alle komponenter til kølekredsløbet igen. Forbind de pågældende tilslutninger på AirConServiceCenteret med

køretøjets klimaanlæg, og åbn dem.

21. Vælg i basismenuen "Manuel" med piletasterne ↑ eller ↓:

| Hurtig Start |    |
|--------------|----|
| Manuel       |    |
| Andre menuer |    |
| ENTER-OK     | \$ |

- 22. Tryk på ENTER for at bekræfte.
- 23. Indtast evt. de ønskede data vha. betjeningstastaturet (8), og tryk på ENTER for at bekræfte.

Hvis der ikke skal indtastes nogle værdier, skal der trykkes på **ENTER** for at komme videre til det næste programtrin.

- 24. Vælg **"Tømning af A/C anlæg"** fra med **Nej** (den valgte indstilling blinker), og tryk på **ENTER** for at bekræfte.
- 25. Vælg **"Evakuering"** (den valgte indstilling blinker), og tryk på **ENTER** for at bekræfte.
- 26. Indtast evt. de ønskede data vha. betjeningstastaturet (8), og tryk på ENTER for at bekræfte. Hvis der ikke skal indtastes nogle værdier, skal der trykkes på ENTER for at komme videre til det næste programtrin.
- 27. Vælg **"Fyldning"** (den valgte indstilling blinker), og tryk på **ENTER** for at bekræfte.
- 28. Indtast påfyldningsmængde for kølemiddel (vær opmærksom på at oliepåfyldningsmængden bør hældes direkte i kompressoren ved udskiftning).
- 29. Følg henvisningerne på displayet (7) vedr. den følgende fremgangsmåde:

Vælg den ønskede indstilling (den valgte indstilling blinker), og tryk på **ENTER** for at bekræfte.

- 30. Vælg "Start proces ?" med ENTER.
- 31. Test A/C anlægget med startet mortor og kontroller trykkene.
- ✓ Når påfyldningen er afsluttet, vises en opfordring til at frakoble serviceslangerne på AirConServiceCenteret fra køretøjets klimaanlæg.
- Frakobl serviceslangerne (11) og (12), og tryk på ENTER for at bekræfte.
   Serviceslangerne tømmes nu. Derefter er apparatet klar til andre opgaver.
- 33. Skru ventilkapperne på tilslutningerne på køretøjets klimaanlæg.

# 9 Servicearbejder

### 9.1 Nulpunktskontrol af olievægtene

#### BEMÆRK

For at kunne måle oliemængderne og UV-sporstoffet korrekt er det nødvendigt, at vægtenes nulpunkter kontrolleres regelmæssigt og evt. kalibreres igen.

Under disse omstændigheder er det nødvendigt med en ny kalibrering:

- Hvis mængden i en beholder afviger mere end 10 ml fra den nom. værdi
- Hvis AirConServiceCenteret har været udsat for rystelser (f.eks. transport på dårlige veje)
- Hver fire til seks uger
- 1. Vælg i basismenuen **"Andre menuer**" med piletasterne ✦ eller ↓:

| Hurtig Start |    |
|--------------|----|
| Manuel       |    |
| Andre menuer |    |
| ENTER-OK     | \$ |

- 2. Tryk på ENTER for at bekræfte.
- 3. Vælg "Nulstil Olie vægte" med piletasterne ↑ eller ↓:

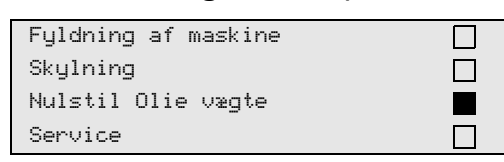

4. Der vises en opfordring til at fjerne beholderne fra vægten:

| Fjern alle 3 beh.  |
|--------------------|
| fra vægte !        |
|                    |
| ENTER-OK STOP-EXIT |

- 5. For at kontrollere vægtenes nulpunkter for olier og UV-sporstoffet skal klappen (**21**) på den venstre side åbnes, og beholderen tages af snaplåsene:
  - Beholder til ny olie (18)
  - Beholder til UV-sporstof (19)
  - Beholder til spildolie (20)

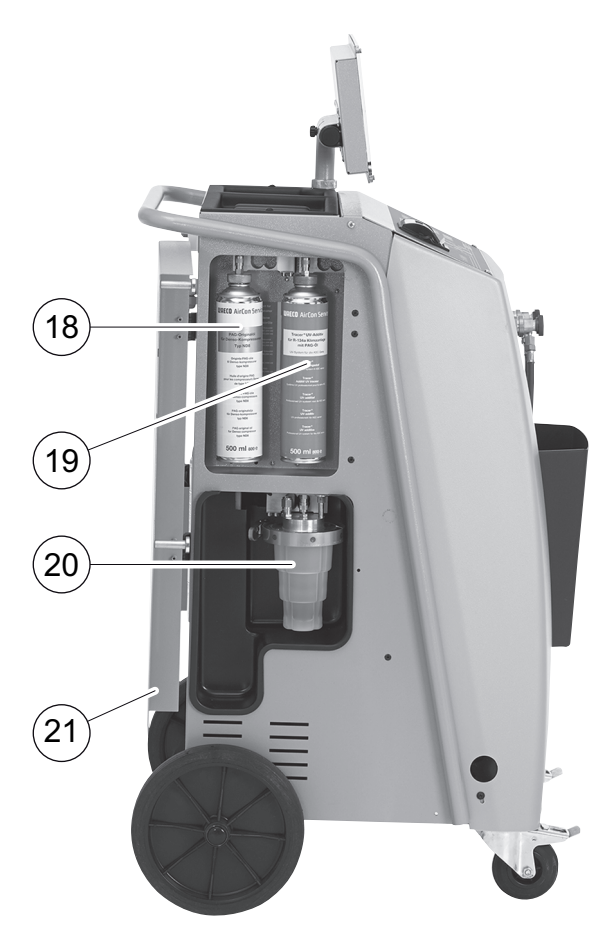

Når vægtene er aflastede, ventes 20 sekunder og så skal der trykkes på **ENTER**. Opfordring til at fjerne beholderne fra vægten blinker.

- ✓ Hvis kalibreringen af nulpunktet er foretaget korrekt, vises valgmenuen til vægtene igen.
- Anbring igen beholderne i arbejdspositionen:
   Anbring beholderne til olierne (18) og (20) samt UV-sporstof (19) tilbage i snaplåsene, og luk klappen (21).
- 7. Tryk to gange på **STOP** for at komme tilbage til standbymenuen.

# 9.2 Kalibrering af tryksensor

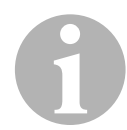

#### BEMÆRK

Tryksensoren skal være kalibreret rigtigt for at kunne måle trykket korrekt.

Under følgende omstændigheder er det nødvendigt at kalibrere:

- Hver fjerde uge.
- Hvis AirCon Service Centeret har været udsat for rystelser.
- Når der vises usandsynlige trykværdier på displayet.
- 1. Vælg i basismenuen **"Andre menuer**" med piletasterne ↑ eller ↓:

| Hurtig Start |    |
|--------------|----|
| Manuel       |    |
| Andre menuer |    |
| ENTER-OK     | \$ |

- 2. Tryk på ENTER for at bekræfte.
- 3. Vælg **"Service**" med piletasterne ↑ eller ↓:

| Skylning           |  |
|--------------------|--|
| Nulstil Olie vægte |  |
| Service            |  |

- 4. Tryk på ENTER for at bekræfte.
- 5. Indtast passwordet "2224".
- 6. Bekræft "Tryksensor" med ENTER.
- 7. Følg henvisningerne på displayet vedr. den følgende fremgangsmåde:
  - Skru servicekoblingerne (13) og (14) af serviceslangerne (11) og (12).
  - Indtast det aktuelle lokale atmosfæriske tryk med betjeningstastaturet (8), og tryk på ENTER for at bekræfte.

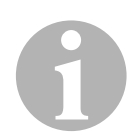

### BEMÆRK

Det aktuelle atmosfæretryk i din region kan f.eks. findes på internettet på http://www.meteo24.de/wetter/ under "Luftdruck".

- 8. Hvis kalibreringen blev foretaget korrekt, skal der trykkes på **ENTER** for at forlade menuen.
- 9. Tryk to gange på **STOP** for at komme tilbage til standbymenuen.
- 10. Skru servicekoblingerne (13) og (14) manuelt fast på serviceslangerne (11) og (12) igen – vær i den forbindelse opmærksom på de blå og de røde markeringer på servicekoblinger og serviceslanger!

# 9.3 Korrektion af påfyldningsmængde ved lange serviceslanger

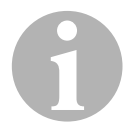

### BEMÆRK

- Serviceslangen til højtrykssiden og lavtrykssiden skal altid være lige lange. I modsat fald måles påfyldningsmængderne ikke korrekt.
- 1. Vælg i basismenuen **"Andre menuer**" med piletasterne ↑ eller ↓:

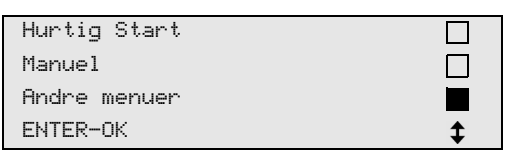

- 2. Tryk på ENTER for at bekræfte.
- 3. Vælg "Service" med piletasterne ↑ eller ↓:

| Fyldning af maskine |  |
|---------------------|--|
| Skylning            |  |
| Nulstil Olie vægte  |  |
| Service             |  |

- 4. Tryk på **ENTER** for at bekræfte.
- 5. Indtast passwordet "7732".
- 6. Indtast slangelængden i centimeter.
- 7. Tryk på ENTER for at bekræfte.

# 9.4 Ilægning af nyt printerpapir

1. Åbn klappen (**K**) for at udskifte printerens (**15**) papirrulle.

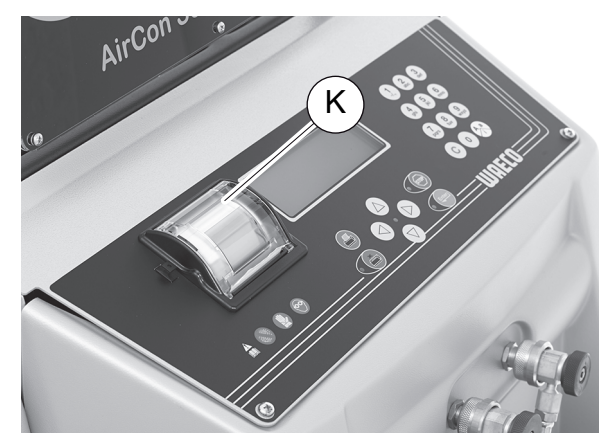

2. Læg den nye papirrulle i, og luk klappen (K).

# 9.5 Udskiftning af beholder til spildolie

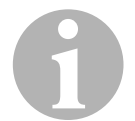

### BEMÆRK

- Udskift beholderen til spildolie og O-ringen i låget hver 6. måned.
- Hvis beholderen til spildolie er beskadiget, skal den udskiftes med det samme.

Beholderen til spildolie (**20**) er også tæt ved unde- og overtryk. En sikkerhedsventil sikrer sikker drift.

Beholderen til spildolie skal udskiftes hver 6. måned.

1. Åbn klappen (**21**) på venstre side, og træk beholderen til spildolie (**20**) af snaplåsen:

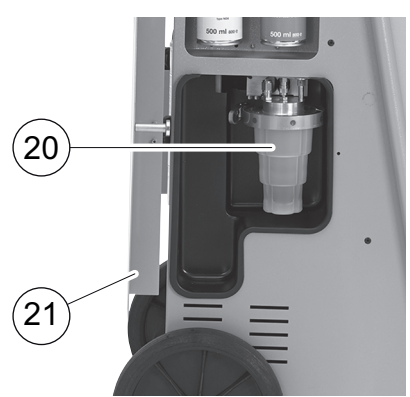

2. Løsn bøjlen (M), og tag låget (N) af.

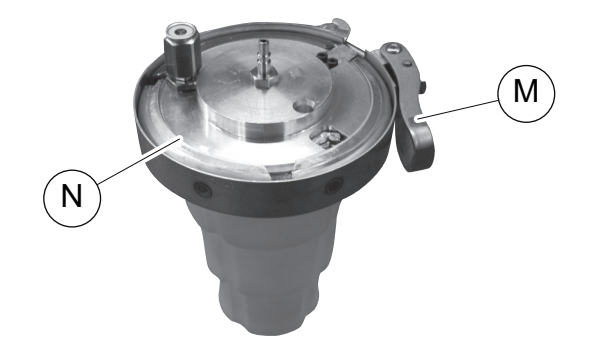

3. Udskift beholderen til spildolie (**O**) og O-ringen (**P**).

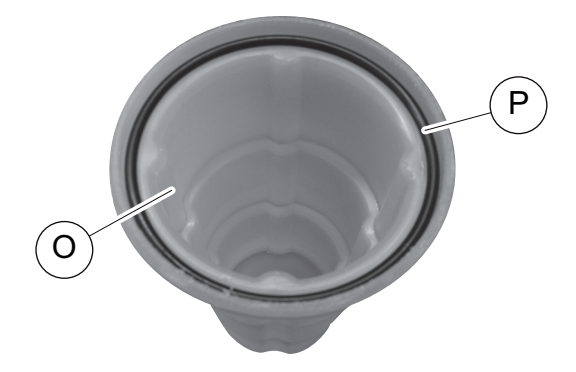

4. Når låget (N) sættes på, skal hagen (Q) positioneres korrekt.

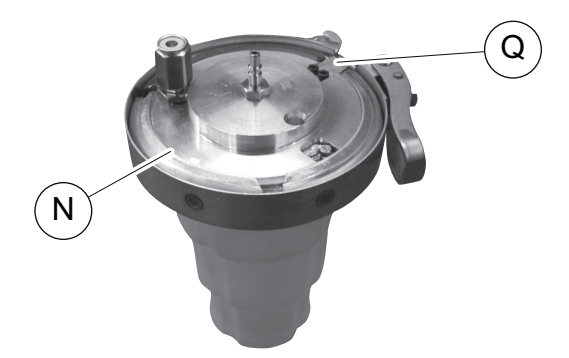

5. Sæt beholderen til spildolie på snaplåsen.

## 9.6 Rengøring og vedligeholdelse

- Rengør om nødvendigt kabinettet med en fugtig klud. Anvend evt. også lidt opvaskemiddel. Anvend ikke opløsningsmidler eller skurende rengøringsmidler.
- Kontrollér regelmæssigt, om serviceslangerne (11) og (12) og servicekoblingerne (13) og (14) er beskadigede. Tag ikke AirConServiceCenteret i brug, hvis det er beskadiget.

# 10 Bortskaffelse

### 10.1 Bortskaffelse af udsugede væsker

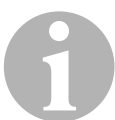

### BEMÆRK

Gammel olie er specialaffald. Gammel olie må ikke blandes med andre væsker. Opbevar gammel olie i egnede beholdere, indtil det skal bortskaffes.

### 10.2 Bortskaffelse af emballagen

- Aflevér emballage af pap til genbrug.
- Aflevér kunststofemballage på det pågældende genbrugscenter.

### **10.3** Bortskaffelse af gamle apparater

 Hvis du tager AirConServiceCenteret endegyldigt ud af drift, skal du først tømme apparatet for alle væsker og bortskaffe væskerne på miljøvenligt.

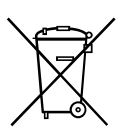

 Bring det gamle apparat til det nærmeste genbrugsstation, eller kontakt kundeservice.

# 11 Hvad skal man gøre, hvis?

| Fejl                                                                         | Årsag                                                                                                    | Udbedring                                                                                                    |
|------------------------------------------------------------------------------|----------------------------------------------------------------------------------------------------|----------------------------------------------------------------------------------------------------|
| På displayet vises<br>"ADVARSEL!<br>Overtryk i intern flaske"                | Normal melding under recy-<br>clingprocessen.                                                                                                    | Tryk på <b>ENTER</b> i tre sekun-<br>der for at fortsætte.<br>Kontakt kundeservice, hvis<br>meldingen optræder gen-<br>tagne gange. |
| På displayet vises<br>"ADVARSEL!<br>Intern tank fuld!"                       | Den interne kølemiddelbe-<br>holder er for fuld til at kunne<br>tage imod den udsugede<br>mængde.                                                    | Tøm den interne kølemiddel-<br>beholders indhold på korrekt<br>vis.                                                                 |
| På displayet vises<br>"ADVARSEL!<br>Tryk i A/C-anlæg<br>Tømning starter!"    | Normal melding under start<br>af vakuumprocessen. Der er<br>stadig tryk i klimaanlægget.                                                             | Ikke nødvendigt at udbedre.<br>Processen kører automatisk<br>videre.                                                                |
| På displayet vises<br>"ADVARSEL!<br>Tryk i A/C-anlæg"                        | Melding under vakuumpro-<br>cessen. Der er tryk i klimaan-<br>lægget.                                                                                | Ikke nødvendigt at udbedre.<br>Processen kører automatisk<br>videre.                                                                |
| På displayet vises<br>" <b>Ikke nok Vakuum!</b><br>Fortsæt?"                 | Melding under vakuumpro-<br>cessen, hvis trykket i klima-<br>anlægget efter 8 minutter<br>stadig er over 50 mbar.                                    | Kontrollér, om der er en læk,<br>eller tilslutningerne til<br>AirConServiceCenteret på<br>klimaanlægget.                            |
| På displayet vises<br>"A/C anlæg utæt!<br>Fortsæt?"                          | Melding ved afslutning af<br>vakuumprocessen. Klimaan-<br>lægget har et vakuumtab på<br>mere end 120 mbar inden for<br>kontroltiden.                 | Kontrollér, om der er en læk,<br>eller tilslutningerne til<br>AirConServiceCenteret på<br>klimaanlægget.                            |
| På displayet vises<br>" <b>Tøm beholder GI. olie!</b> "                      | Melding under tømnings-<br>eller recyclingprocessen, når<br>der befinder sig mere end<br>150 ml gammel olie i behol-<br>deren til gammal olie.       | Bortskaf indholdet i beholde-<br>ren til gammel olie miljøven-<br>ligt.                                                             |
| På displayet vises<br>"ADVARSEL!<br>Ikke nok Vakuum til olietil-<br>førsel!" | Melding under opfyldnings-<br>processen, når vakuummet i<br>klimaanlægget ikke er til-<br>strækkeligt til at afslutte pro-<br>cessen.                | Kontrollér, om der er en læk,<br>eller tilslutningerne til<br>AirConServiceCenteret på<br>klimaanlægget.                            |
| På displayet vises<br>" <b>Ikke nok R134a!</b><br><b>Påfyld maskine!"</b>    | Melding under procesindtast-<br>ningen, hvis kølemiddel-<br>mængden i den interne<br>beholder ikke er tilsltrække-<br>lig til at afslutte processen. | Påfyld den interne kølemid-<br>delbeholder.                                                                                         |

| Fejl                                                                                      | Årsag                                                                                                    | Udbedring                                                                                                    |
|-------------------------------------------------------------------------------------------|----------------------------------------------------------------------------------------------------|----------------------------------------------------------------------------------------------------|
| På displayet vises<br>" <b>Påfyld beholder UV-</b><br>sporstof!"                          | Melding under procesindtast-<br>ningen, hvis mængden i UV-<br>sporstofsbeholderen ikke er<br>tilstrækkelig til at afslutte pro-<br>cessen.        | Påfyld UV-sporstofsbeholder.                                                                                                    |
| På displayet vises<br>" <b>Påfyld beholder Ny olie!"</b>                                  | Melding under procesindtast-<br>ningen, hvis mængden i<br>beholderen til ny olie ikke er<br>tilstrækkelig til at afslutte pro-<br>cessen.         | Fyld beholderen til ny olie<br>med en egnet olietype.                                                                                                    |
| På displayet vises<br>"Maks. påfyldningstid<br>overskredet! Fortsæt?"                     | Melding under opfyldnings-<br>processen, hvis den indstil-<br>lede kølemiddelmængde ikke<br>kan påfyldes.                                         | Kontroller, om tilslutningerne<br>til AirConServiceCenteret er<br>tilstoppede.                                                                                                   |
| På displayet vises<br>"Extern flaske tom eller<br>ventil lukket. Kontroller<br>venligst!" | Melding ved start eller under<br>påfyldningen af den interne<br>kølemiddelbeholder, hvis den<br>indstillede kølemiddel-<br>mængde ikke kunne nås. | Kontrollér, om der stadig er<br>tilstrækkeligt med kølemid-<br>del i kølemiddelbeholderen,<br>og kontroller, om ventilerne<br>på den eksterne kølemiddel-<br>beholder er åbnede. |
| På displayet vises<br>"Printer off line! Fortsæt?"                                        | Meldingen angiver en fejl i<br>printeren.                                                                                                    | Kontrollér, om der er nok<br>papir.<br>Kontrollér, om printeren er<br>tændt (den gule LED skal<br>lyse hele tiden).<br>Kontrollér, om dækslet er luk-<br>ket korrekt.            |
| På displayet vises<br>"Error 01"                                                          | Før trykstigningstesten<br>kunne trykket ikke reduceres<br>nok.                                                                                   | Kontrollér, om klimaanlægget<br>og forbindelserne er utætte,<br>har indsnævringer og tilisnin-<br>ger.<br>Kontrollér tryksensorkalibre-<br>ringen.                               |
| På displayet vises<br>" <b>Error 02</b> "                                                 | Gentaget trykstigning ved<br>trykstigningstest, tryk kan<br>ikke reduceres tilstrækkeligt.                                                        | Kontrollér, om klimaanlægget<br>og forbindelserne er utætte,<br>har indsnævringer og tilisnin-<br>ger.<br>Kontrollér tryksensorkalibre-<br>ringen.                               |
| På displayet vises<br>"Error 03"                                                          | Der kommer ingen værdier<br>fra kølemiddelvægten.                                                                                                 | Kontrollér vægtens funktion.                                                                                                    |

| Fejl                                      | Årsag                                                                                                    | Udbedring                                                                                                    |
|-------------------------------------------|----------------------------------------------------------------------------------------------------|----------------------------------------------------------------------------------------------------|
| På displayet vises<br>" <b>Error 04</b> " | Under skylningen kan trykket<br>ikke fjernes.                                                                  | Kontrollér, om klimaanlægget<br>og forbindelserne er utætte,<br>har indsnævringer og tilisnin-<br>ger.<br>Kontrollér tryksensor-<br>kalibreringen.                                    |
| På displayet vises<br>" <b>Error 09</b> " | Under skylningen kunne der<br>ikke fastholdes et tryk på kli-<br>maserviceapparatets lav-<br>trykstilslutning. | Tilslut lavtryksslangen til<br>skyllebeholderen, og åbn<br>ventilen.                                                                                                    |
| På displayet vises<br>"Error 10"          | Under softwaretesten kunne<br>det interne tryk ikke reduce-<br>res nok med kompressoren.                       | Resttryk på manometrene?<br>Kontrollér tryksensorkalibre-<br>ringen.<br>Kontrollér internt flasketryk.<br>Kontrollér kompressorens og<br>de pågældende magnet-<br>ventilers funktion. |
| På displayet vises<br>" <b>Error 12</b> " | Under softwaretesten kunne<br>der ikke udtages kølemiddel<br>fra den interne tank.                             | Kontrollér tryksensor-<br>kalibreringen.<br>Kontrollér, om flaskeventilen<br>til den interne tank er åbnet.<br>Ligger udenomstemperatu-<br>ren over 10 °C?                            |
| På displayet vises<br>" <b>Error 52</b> " | Der blev ikke fundet/registre-<br>ret et USB-stik                                                              | Sæt USB-stikket i.<br>Kontrollér, at USB-stikket<br>blev formateret med<br>filsystemet FAT32.                                                                                         |
| På displayet vises<br>"Error 60"          | Ved hybrid-service (skylning<br>af serviceslangerne med<br>hybridolie) kunne der ikke<br>opnås et vakuum       | Er serviceslangerne tilsluttet<br>til hybridskyllebeholderen?<br>Er hybridskyllebeholderen<br>monteret rigtigt?<br>Kontrollér forbindelserne for<br>utætheder.                        |
| På displayet vises<br><b>"Error 61</b> "  | Trykstigning ved hybrid-<br>service.                                                                           | Er serviceslangerne tilsluttet<br>til hybridskyllebeholderen?<br>Er hybridskyllebeholderen<br>monteret rigtigt?<br>Er servicekoblingerne åbnet?                                       |

# 12 Tekniske data

|                                                          | AirCon Service Center<br>ASC 2500G |
|----------------------------------------------------------|------------------------------------|
| Artikelnummer:                                           | 9103301871                         |
| Mål (bredde x højde x dybde):                            | 560 mm x 1300 mm x 650 mm          |
| Vægt:                                                    | 100 kg                             |
| Strømforsyning:                                          | 230 V/240 V – 50 Hz/60 Hz          |
| Udsugningsmængde af kølemiddel:                          | 30 kg / time                       |
| Vakuumpumpekapacitet:                                    | 5 biler/time                       |
| Den hermetiske kompressors ydelse:                       | 0,32 kW                            |
| Tørrefilterydelse:                                       | 150 kg                             |
| Påfyldningsbeholder, nettoindhold:                       | 16 kg                              |
| Støjemission:                                            | 55,5 dB ( <b>A</b> )               |
| Nøjagtighed af de elektroniske vægte til kølemiddel:     | ± 10 g                             |
| Nøjagtighed af de elektroniske vægte til gammel/ny olie: | ± 1 g                              |
| Nøjagtighed af de elektroniske vægte til UV-sporstof:    | ± 1 g                              |
| Driftstemperaturområde:                                  | + 5 °C til + 50 °C                 |

|                                                          | AirCon Service Center<br>ASC 3500G |
|----------------------------------------------------------|------------------------------------|
| Artikelnummer:                                           | 9103301879                         |
| Mål (bredde x højde x dybde):                            | 560 mm x 1300 mm x 650 mm          |
| Vægt:                                                    | 105 kg                             |
| Strømforsyning:                                          | 230 V/240 V – 50 Hz/60 Hz          |
| Udsugningsmængde af kølemiddel:                          | 30 kg / time                       |
| Vakuumpumpekapacitet:                                    | 192 l/ time                        |
| Den hermetiske kompressors ydelse:                       | 0,6 kW                             |
| Tørrefilterydelse:                                       | 150 kg                             |
| Påfyldningsbeholder, nettoindhold:                       | 25,0 l / 22,0 kg                   |
| Støjemission:                                            | 55,5 dB ( <b>A</b> )               |
| Nøjagtighed af de elektroniske vægte til kølemiddel:     | ± 10 g                             |
| Nøjagtighed af de elektroniske vægte til gammel/ny olie: | ± 1 g                              |
| Nøjagtighed af de elektroniske vægte til UV-sporstof:    | ± 1 g                              |
| Driftstemperaturområde:                                  | + 5 °C til + 45 °C                 |

# **UAECO** AirCon Service

#### AUSTRALIA

Dometic Australia Pty. Ltd. 1 John Duncan Court Varsity Lakes QLD 4227 ☞ +61 7 55076000 墨 +61 7 5507 6001 Mail: sales@dometic-waeco.com.au

#### AUSTRIA

Dometic Austria GmbH Neudorferstrasse 108 2353 Guntramsdorf (2015) +43 2236 908070

≈ +43 2236 908070
 ⇒ +43 2236 90807060
 Mail: info@dometic.at

#### BELGIUM

#### CHINA

Dometic Waeco Trading – Shanghai Branch A707–709, SOHO Zhongshan Plaza, 1055 Zhongshan Road, Shanghai, China ☎ +86 21 6032 5088 墨 +86 21 6032 8691 Mail: info.cn@dometic.com

#### DENMARK

Dometic Denmark A/S Nordensvej 15, Taulov

#### FINLAND

Dometic Finland OY Valimotie 15 00380 Helsinki 🕾 +358 20 7413220 Mail: myynti@dometic.fi

#### FRANCE

Dometic France SAS ZA du Pré de la Dame Jeanne B.P. 5 60128 Plailly +33 3 44633501 +33 3 44633518 Commercial : info@dometic.fr SAV/Technique : service@dometic.fr

#### HONG KONG

#### HUNGARY

Dometic Zrt. – Értékesítési iroda 1147 Budapest Kerékgyártó u. 5. 🕾 +36 1 468 4400 🛎 +36 1 468 4401 Mail: budapest@dometic.hu

#### ITALY

Dometic Italy S.r.I. Via Virgilio, 3 47122 Forlì (FC) ☞ +39 0543 754901 ■ +39 0543 754983 Mail: vendite@dometic.it

#### JAPAN

Dometic KK Maekawa-Shibaura, Bldg. 2 2-13-9 Shibaura Minato-ku Tokyo 108-0023 ☎ +81 3 5445 3333 昌 +81 3 5445 3339 Mail: info@dometic.jp

#### MEXICO

Dometic Mx, S. de R. L. de C. V. Circuito Médicos No. 6 Local 1 Colonia Ciudad Satélite CP 53100 Naucalpan de Juárez ☎ +52 55 5374 4108 ☎ +52 55 5374 4106 昌 +52 55 5393 4683 Mail: info@dometic.com.mx

#### NETHERLANDS & LUXEMBOURG Sales Office Bratislava Dometic Benelux B.V. Nádražná 34/A

Ecustraat 3 4879 NP Etten-Leur 🕾 +31 76 5029000 🛎 +31 76 5029090 Mail: info@dometic.nl

#### NEW ZEALAND

Dometic New Zealand Ltd. Unite E, The Gate 373 Neilson Street Penrose 1061, Auckland ☞ +64 9 622 1490 圖 +64 9 622 1573 Mail: customerservices@dometic.co.nz

#### GERMANY

NORWAY

Eleveien 30B

3262 Larvik

POLAND

R

**Dometic Norway AS** 

+47 33428450

Mail: firmapost@dometic.no

Dometic Poland Sp. z o.o.

47 33428459

UI. Puławska 435A

02-801 Warszawa

PORTUGAL

**RUSSIA** 

+48 22 414 32 00

🛎 +48 22 414 32 01

Mail: info@dometic.pl

Dometic Spain, S.L.

2775-399 Carcavelos

+351 219 244 173

Mail: info@dometic.pt

Dometic RUS LLC

+7 495 780 79 39

495 916 56 53

Mail: info@dometic.ru

18 Boon Lay Way 06-141

107140 Moscow

SINGAPORE

Trade Hub 21

R

e

**Dometic Pte Ltd** 

Singapore 609966

+65 6795 3177

+65 6862 6620

+351 219 243 206

Komsomolskaya square 6-1

Branch Office em Portugal

Rot. de São Gonçalo nº 1 - Esc. 12

Dometic Germany GmbH Hollefeldstraße 63 48282 Emsdetten 營 +49 (0) 2572 879-0 ≞ +49 (0) 2572 879-300 Mail: info@dometic-waeco.de Internet: www.dometic-waeco.de

#### SPAIN

Dometic Spain S.L. Avda. Sierra del Guadarrama 16 28691 Villanueva de la Cañada Madrid ☎ +34 918 336 089 昌 +34 900 100 245 Mail: info@dometic.es

#### SWEDEN

#### SWITZERLAND

 Dometic Switzerland AG

 Riedackerstrasse 7a

 CH-8153 Rümlang (Zürich)

 ☎ +41 44 8187171

 ▲ +41 44 8187191

 Mail: info@dometic.ch

#### UNITED ARAB EMIRATES

#### UNITED KINGDOM Dometic UK Ltd.

Dometic House · The Brewery Blandford St. Mary Dorset DT11 9LS The +44 344 626 0133 +44 344 626 0143 Mail: automotive@dometic.co.uk

#### **SLOVAKIA & CZECH REPUBLIC**

Mail: dometic.sg@dometic.com

Dometic Slovakia s.r.o. Sales Office Bratislava Nádražná 34/A 900 28 Ivánka pri Dunaji ☎ +421 2 45 529 680 昌 +421 2 45 529 680 Mail: bratislava@dometic.com

#### SOUTH AFRICA

Dometic (Pty) Ltd. Regional Office Aramex Warehouse 2 Avalon Road West Lake View 1645, Ext 11, South Africa Modderfontein Johannesburg ☞ +27 87 3530380 Mail: info@dometic.co.za

# www.airconservice.de